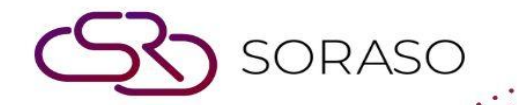

# Manual

# **BOS - General Ledger User Guide**

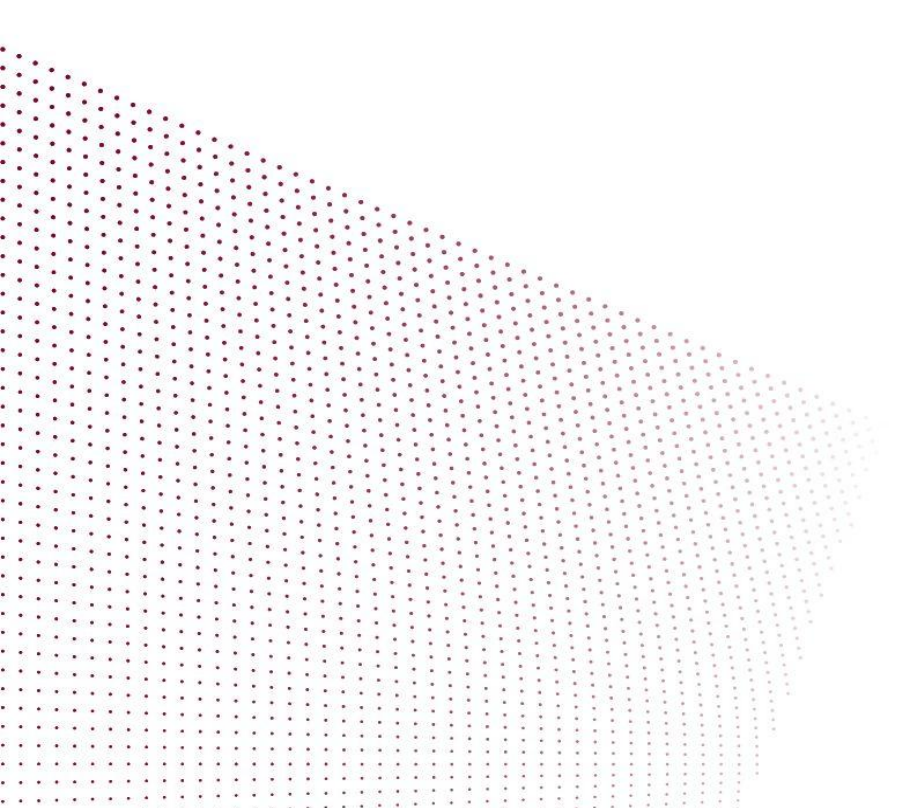

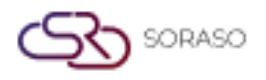

# TABLE OF CONTENTS

| INITIAL CONFIGURATION                                      | 03 |
|------------------------------------------------------------|----|
| - Account Grouping                                         | 03 |
| - Sub Group Setup                                          | 04 |
| - Account Book Configuration                               | 05 |
| - Account Formating                                        | 06 |
| Workflow General Ledger System                             | 07 |
| - Accounting                                               | 07 |
| - Data from Other Systems                                  | 08 |
| - Process the account book                                 | 08 |
| - Income/Expense Deduction and Carry-over Only (GL-CutOff) | 09 |

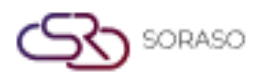

 Version :
 1.0

 Last Updated :
 6 June 2025

 Author :
 Documentation Team

#### 1. Overview

The General Ledger (GL) system manages financial transactions for accurate reporting and decision-making. It includes account configuration, journal posting, recurring entries, and period closing. The system integrates with AP, AR, and Inventory modules to maintain financial consistency and control. With proper setup and workflows, users can ensure reliable and auditable financial records.

#### **2. INITIAL CONFIGURATION**

Initial configuration is essential before using the GL system. This includes defining chart of accounts, control accounts, fiscal year, and other system settings that affect all ledger transactions.

#### 2.1 Account Grouping

This feature allows users to group accounts by specific criteria such as department, project, or cost center, supporting detailed analysis and report segmentation.

To perform the task:

- 1. Go to SYS Tab  $\rightarrow$  Back Office Master  $\rightarrow$  General Ledger  $\rightarrow$  Account Group
- 2. Click "Add Group"
- 3. Define group name and description
- 4. Select accounts to include in the group
- 5. Assign group codes if required
- 6. Save the grouping

| BOS SYS                                      | Account Group    |
|----------------------------------------------|------------------|
| Application Launcher                         | save 🔊 return    |
|                                              | ave&new          |
| System Config                                | Group Code : 27  |
| Fixed Asset                                  | Group Name (1):  |
| + Recipe System                              | Group Name (2) : |
| 🖃 General Ledger                             | Group Name (3) : |
| Chart of account     Budget                  | Group Name (4) : |
| Template Report Formatting                   | Group Name (5) : |
| Template Report and Depart     Account Group | Croup Active     |
| <ul> <li>Account Sub Group</li> </ul>        |                  |
| Book                                         |                  |
| My Favorite                                  |                  |
| Back Office                                  |                  |

Note: Use clear naming conventions to simplify reporting and analysis.

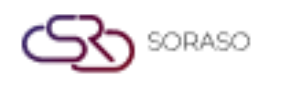

## 2.2 Sub Group Setup

This function is used to configure ledger categories, which help classify financial entries by source or function, such as operational, administrative, or project-based.

To perform the task:

- 1. Go to SYS Tab  $\rightarrow$  Back Office Master  $\rightarrow$  General Ledger  $\rightarrow$  Account Sub Group
- 2. Click "New"
- 3. Enter category name, description, and code
- 4. Assign default accounts or rules for the category
- 5. Save the setup

| BOS SYS                                         | Account Sub Group    |        |
|-------------------------------------------------|----------------------|--------|
| Application Launcher                            | save 🔊 return        |        |
|                                                 | save&new             |        |
| System Config                                   | Group Name :         | $\rho$ |
| Fixed Asset                                     | Sub Group Code :     |        |
| Recipe System                                   | Sub Group Name (1):  |        |
| General Ledger                                  | Sub Group Name (2) : |        |
| <ul> <li>Chart of account</li> </ul>            |                      |        |
| <ul> <li>Budget</li> </ul>                      | Sub Group Name (3) : |        |
| <ul> <li>Template Report Formatting</li> </ul>  | Sub Group Name (4) : |        |
| <ul> <li>Template Report and Departs</li> </ul> | Sub Group Name (5) : |        |
| <ul> <li>Account Group</li> </ul>               | Cub Crown Active     |        |
| <ul> <li>Account Sub Group</li> </ul>           |                      |        |
| 🖸 Book 🔍                                        |                      |        |
|                                                 |                      |        |
| My Favorite                                     |                      |        |
| Back Office                                     |                      |        |

**Note**: Categories should align with organizational financial structure to facilitate budget tracking and expense control.

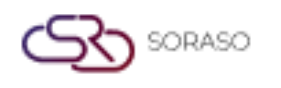

## **2.3 Account Book Configuration**

Journal books are used to organize accounting entries by document type and frequency. This configuration helps manage journals for daily transactions, adjustments, and recurring entries.

To perform the task:

- 1. Go to SYS Tab  $\rightarrow$  Back Office Master  $\rightarrow$  General Ledger  $\rightarrow$  Book
- 2. Click "New Book"
- 3. Define journal name, description, and code
- 4. Set numbering format and posting frequency
- 5. Link journal book to corresponding GL accounts if required
- 6. Save the journal book configuration

| POC CVC                                         | Community Bank                  |  |
|-------------------------------------------------|---------------------------------|--|
| BOS SYS                                         | Company Book Book               |  |
| Application Launcher                            | save 🔊 return                   |  |
|                                                 |                                 |  |
| Contraction Contraction                         |                                 |  |
| System Config                                   | Book Code : BV                  |  |
| Template Report Formatting                      | Book Name (1): BANK RECEIVABEL  |  |
| <ul> <li>Template Report and Departs</li> </ul> | Book Name (2) : BANK RECEIVABEL |  |
| <ul> <li>Account Group</li> </ul>               | Book Name (3) :                 |  |
| <ul> <li>Account Sub Group</li> </ul>           | book haine (b) i                |  |
| • Book                                          | Book Name (4) :                 |  |
| Period                                          | Book Name (5) :                 |  |
| Post Rule                                       | Active : 🗹                      |  |
| <ul> <li>Journal Template</li> </ul>            |                                 |  |
| <ul> <li>System Config</li> </ul>               |                                 |  |
| 🛨 Income 🛛 🔻                                    |                                 |  |
| • <b>• • •</b>                                  |                                 |  |
| My Favorite                                     |                                 |  |
| Back Office                                     |                                 |  |

Note: Use separate journal books for major financial functions to enhance clarity during audits and reconciliations.

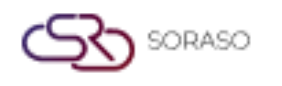

### **2.4 Account Formating**

Control accounts are summary accounts used to reconcile sub-ledgers with the general ledger, typically applied to areas such as receivables, payables, or inventory.

To perform the task:

- 1. Go to SYS Tab  $\rightarrow$  Back Office Master  $\rightarrow$  General Ledger  $\rightarrow$  Journal Template
- 2. Click "New "
- 3. Define the template name
- 4. Select Book type
- 5. Save the setup

| BOS SYS                                                                                                    | Journal Template Statistics Template                                          |              |
|----------------------------------------------------------------------------------------------------|-------------------------------------------------------------------------------|--------------|
| Application Launcher                                                                                         |                                                                               |              |
|                                                                                                    |                                                                               |              |
|                                                                                                    | save&new                                                                      |              |
| System Config                                                                                                | Template Name Detail                                                          |              |
| Account Group     Account Sub Group     Book     Period     Post Rule     Journal Template     System Config | Template Name (1) :<br>Template Name (2) :<br>Book :<br>Remark :<br>Is Active |              |
| Income                                                                                                    | Add                                                                           |              |
| Securities Control                                                                                           | Drag a column to this area to group by it.                                    |              |
| My Favorite                                                                                                  | Seq Account Code                                                              | Account Name |
| Back Office                                                                                                  |                                                                               |              |

**Note**: Ensure the control accounts are reconciled periodically with the sub-ledgers to maintain accuracy in financial reporting.

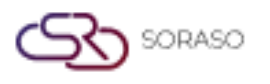

 Version :
 1.0

 Last Updated :
 6 June 2025

 Author :
 Documentation Team

#### 3. Workflow General Ledger System

The Workflow Ledger System handles the end-to-end financial operations within the GL module, including posting, reversing, recurring entries, and period closing. It provides structured tools to ensure accurate recording, error correction, automation of regular entries, and secure period closure. These workflows help maintain integrity, consistency, and audit readiness in financial reporting.

#### **3.1 Accounting**

This feature enables users to perform ledger postings and adjustments through a structured interface. It supports operations such as posting journal entries, editing previously saved entries, and selecting specific chart of accounts for accurate financial documentation.

To perform the task:

- 1. Go to BOS Tab  $\rightarrow$  General Ledger  $\rightarrow$  Operations  $\rightarrow$  Journal
- 2. The Accounting screen
- 3. Click the "New" button to create a new posting
- 4. To re-post an existing document, click the Re-post button
- 5. Select the document date and journal book
- 6. To save the journal as a template or edit a template, use the Template functions
- 7. To enter accounts:
  - Click on the line to search for a chart of accounts
  - Enter account name or number, then click Find
  - Double-click on the desired account
  - Enter debit or credit amounts and notes
  - To delete a line, press Delete or Clear Zero for zero balance lines
  - □ After completing, press Save

| BOS SYS                                      | Journal      | Journal Statistics      |                       |        |               |                  |                    |
|----------------------------------------------|--------------|-------------------------|-----------------------|--------|---------------|------------------|--------------------|
| Application Launcher                         | save         | 🛓 import 🗳 e            | xport 🛜 <u>return</u> |        |               |                  |                    |
|                                              | E save       | e&new                   |                       |        |               |                  |                    |
| Back Office                                  |              | Doc No. :               |                       |        |               |                  |                    |
| 🖃 General Ledger 🔺                           |              |                         | 1000000               |        | PRINT JOURNAL | Save to Template | Update to Template |
| <ul> <li>Operations</li> </ul>               |              | Date :                  | 17/06/2025            |        |               |                  |                    |
| <ul> <li>Batch</li> </ul>                    |              | Book Name :             |                       | ~      |               |                  |                    |
| <ul> <li>Book Process</li> </ul>             |              |                         |                       |        |               |                  |                    |
| Book Process End Year                        |              |                         |                       |        |               |                  |                    |
| <ul> <li>Journal</li> </ul>                  |              | Remark :                |                       |        |               |                  |                    |
| <ul> <li>Interface</li> </ul>                |              |                         |                       |        | h             |                  |                    |
| <ul> <li>Project</li> </ul>                  |              |                         |                       |        |               |                  |                    |
| <ul> <li>Cancel Book Process Year</li> </ul> |              | Attachment Files :      | Choose File No file   | chosen |               |                  |                    |
| <ul> <li>GL Document Approval</li> </ul>     |              |                         |                       |        |               |                  |                    |
| + Reports -                                  | Add          | Load                    |                       |        |               |                  |                    |
| My Favorite                                  | Drag a colun | nn to this area to grou | ıp by it.             |        |               |                  |                    |
| Back Office                                  | Seq          | Account Code            | Account Name          |        |               | Refer No         | Dep                |
| My Profile                                   | Id Total Dr. | •                       |                       | •      | Total Diff -  | 0.00             |                    |
| ,                                            | Iotal DI :   |                         | 0.00 Iotal CI :       | 0.00   | Iotal Dill .  | 0.00             |                    |
|                                              |              |                         |                       |        |               |                  |                    |

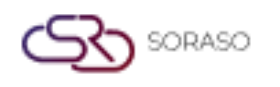

 Version :
 1.0

 Last Updated :
 6 June 2025

 Author :
 Documentation Team

Note: Ensure all debit and credit entries are correctly matched before saving to maintain ledger balance.

#### **3.2 Data from Other Systems**

This function allows users to retrieve and verify document sets sent from other systems before posting them to the General Ledger. It supports reviewing and approving data sets by type and date range and displays backlog records that have not yet been posted.

To perform the task:

- 1. Go to BOS  $\rightarrow$  General Ledger  $\rightarrow$  Operations  $\rightarrow$  Interface
- 2. In the search section:
  - □ Select the year and period.
  - Enter the date range of the document set.
  - Choose the document type.
  - □ Click the Find button to search.
- 3. The system will display a list of document sets marked for posting to GL.
- 4. Check the box next to the desired document set.
- 5. Click Approve to post the selected documents, or click Reject to return the document to the source system.
- 6. After approval, the data will automatically proceed to BOS  $\rightarrow$  Ledger  $\rightarrow$  Execution  $\rightarrow$  Posting.

| BOS SYS<br>Application Launcher                                 | Interface   | Pending Interfa                   | ce<br>pprove                          |                       |          |            |       |                      | [GL            | T004] Interface 🏾 🗃 ጵ |
|-----------------------------------------------------------------|-------------|-----------------------------------|---------------------------------------|-----------------------|----------|------------|-------|----------------------|----------------|-----------------------|
| Back Office                                                     | Find        |                                   |                                       |                       |          |            |       |                      |                |                       |
| Operations     Batch     Book Process     Book Process End Year |             | Doc Date :<br>Reference Type :    | 01/06/2025<br>17/06/2025<br>ApInvoice | ~                     |          |            |       |                      |                |                       |
| Journal     Interface     Project                               | Drag a colu | Active :<br>mn to this area to gr | Pending<br>oup by it.                 | O Approved O Rejected | O Cancel | O All Find |       |                      | Search:        |                       |
| Cancel Book Process Year                                        |             | Doc Date                          | Refer No.                             | Book Name             | Doc No.  | Remark     | Total | Dr/Cr Reference Type | Last Update By | Update Date           |
| GL Document Approval     Reports     Income                     | K           | •                                 |                                       |                       |          |            |       |                      |                | Page 1 of 0 (0 items) |
| My Favorite                                                     |             |                                   |                                       |                       |          |            |       |                      |                |                       |
| Back Office                                                     |             |                                   |                                       |                       |          |            |       |                      |                |                       |

Note: Review document details carefully before approving to ensure accurate GL posting.

#### 3.3 Process the account book

This function processes the accounting books and sends data to the ledger system to generate various reports, including trial balances, profit and loss statements, and more. It also supports canceling a processed book when needed.

To perform the task:

- 1. Go to BOS Tab  $\rightarrow$  General Ledger  $\rightarrow$  Operations  $\rightarrow$  Book Process
- 2. Select the desired year and period
- 3. Click Find to retrieve the available books
- 4. Check the box for the desired book
- 5. Click Process to start processing; status will change from Pending to Processing

|                                                                                                    |                                                                                                    |                                                                  |                               | Version -                | 10                  |
|----------------------------------------------------------------------------------------------------|----------------------------------------------------------------------------------------------------|------------------------------------------------------------------|-------------------------------|--------------------------|---------------------|
|                                                                                                    |                                                                                                    |                                                                  |                               | version .                | 1.0                 |
|                                                                                                    |                                                                                                    |                                                                  |                               | Last Updated :           | 6 June 2025         |
|                                                                                                    |                                                                                                    |                                                                  |                               | Author :                 | Documentation 1     |
| BOS SYS                                                                                                    | Book Process                                                                                                    |                                                                  |                               |                          |                     |
| Application Launcher                                                                                                  | acancel process                                                                                                    |                                                                  |                               |                          | [GLT031] Book Proce |
|                                                                                                    |                                                                                                    |                                                                  |                               |                          |                     |
|                                                                                                    |                                                                                                    |                                                                  |                               |                          |                     |
| Back Office                                                                                                    | Book                                                                                                    |                                                                  |                               |                          |                     |
| Back Office  Operations  Batch                                                                                        | Find                                                                                                    |                                                                  |                               |                          |                     |
| Back Office   Operations Batch Book Process                                                                           | Book<br>Find<br>Year : 2025 V Period : 6                                                                                              | 01/06/2025-30/06/2025 ×                                          | No GL in                      | terface document remains |                     |
| Back Office     Operations  Batch  Book Process  Book Process End Year                                                | Book Find Year: 2025 > Period: 6 Status: @2                                                                                           | 01/06/2025-30/06/2025                                            | No GL in                      | terface document remains |                     |
| Back Office  Operations  Batch  Book Process  Book Process End Year  Journal                                          | Book<br>Find<br>Year : 2025 Period : 6<br>Status : @ Pending ()                                                                       | 01/06/2025-30/06/2025 V<br>Process                               | No GL in                      | terface document remains |                     |
| Back Office Operations Batch Book Process Book Process End Year Journal Interface                                     | Book Find Year: 2025 V Period: 6 Status: @ Pending ( Drag a column to this area to group by it.                                       | 01/06/2025-30/06/2025 V<br>Process                               | No GL in                      | terface document remains | Search:             |
| Back Office Operations Back Arch Book Process Book Process End Year Journal Interface Project                         | Book<br>Find<br>Year : 2025 ✓ Period : 6<br>Status : @ Pending (<br>Drag a column to this area to group by it.<br>Book Code Book Name | 01/06/2025-30/06/2025 ~<br>Process Find<br>Year Period           | No GL in<br>Journal Qty.      | terface document remains | Search:             |
| Back Office Operations Back And Book Process Book Process End Year Journal Interface Project Cancel Book Process Year | Book Find Year: 2025 ✓ Period: 6 Status:  Period:  Prag a column to this area to group by it. Book Code Book Name CV PURCHASE VOUCHER | 01/06/2025-30/06/2025 ✓<br>Process Find<br>Year Period<br>2025 6 | No GL in<br>Journal Qty.<br>2 | terface document remains | Search:             |

**Note:** Ensure the correct book and period are selected before processing or canceling to avoid incorrect reporting.

# 3.4 Income/Expense Deduction and Carry-over Only (GL-CutOff)

This function is used to close the month-end accounting cycle by generating a cut-off list of income and expenses. When no new transactions are recorded for the period, the system transfers income to retained earnings and carries expenses to the profit and loss account. It also supports year-end carry-forward for annual closing.

#### To perform the task:

#### Create a revenue/expense cut-off list

- 1. Go to BOS  $\rightarrow$  Ledger  $\rightarrow$  Operations  $\rightarrow$  Process the Book of Accounts
- 2. Select the desired Year and Period
- 3. Click the Process button
- 4. A confirmation window will appear  $\rightarrow$  Click **OK** to confirm or **Cancel** to abort

#### Carry forward over the year only

- 1. Go to BOS  $\rightarrow$  Ledger  $\rightarrow$  Operations  $\rightarrow$  Process the Book of Accounts
- 2. Select the Cross-Year Carryover Only option by choosing the 12th period of the current year
- 3. Click the **Process** button
- 4. A confirmation prompt will appear  $\rightarrow$  Click **OK** to proceed or **Cancel** to abort

| BOS SYS                                   | Book Process End Year                              |
|-------------------------------------------|----------------------------------------------------|
| Application Launcher                      | 👔 📖 Diskess (GLT049) Book Process End Year 🦼 📌     |
|                                           |                                                    |
| Back Office                               | ® Create Revenue/Expense ○ Year Move               |
| <ul> <li>Operations</li> </ul>            | Year : 2025 V Period : 6   01/06/2025-30/06/2025 V |
| <ul> <li>Batch</li> </ul>                 | Book: JOURNAL VOUCHER                              |
| <ul> <li>Book Process</li> </ul>          |                                                    |
| <ul> <li>Book Process End Year</li> </ul> |                                                    |
| <ul> <li>Journal</li> </ul>               |                                                    |
| <ul> <li>Interface</li> </ul>             |                                                    |
| <ul> <li>Project</li> </ul>               |                                                    |
| Cancel Book Process Year                  |                                                    |
| GL Document Approval                      |                                                    |
| + Reports                                 |                                                    |
| + Income v                                |                                                    |
| My Favorite                               |                                                    |

**Note:** Use this function only after verifying that no further changes are required for the selected period.